## Computing

## Wie kann ich im Mozilla Firefox-Browser ein privates Fenster öffnen?

- Mit einem privaten Fenster können Sie in Mozilla Firefox im privaten Modus surfen.
- Klicken Sie dazu im Browser auf das Icon mit den drei Strichen rechts oben (**Menü öffnen**).
- Klicken Sie auf **Privates Fenster**.
- Es öffnet sich ein neues Mozilla-Firefox Fenster mit Hinweisen zum privaten Surfen.
- Ob Sie gerade im privaten Modus surfen, erkennen Sie in Mozilla Firefox an der lila unterlegten **Maske** rechts oben in der Leiste.

Eindeutige ID: #1351 Verfasser: Christian Steiner Letzte Änderung: 2016-05-27 12:24